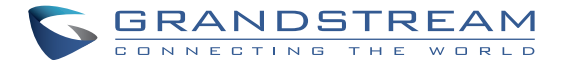

# GXV3500

IP Video Encoder/Decoder

## Grandstream Networks, Inc.

126 Brookline Ave, 3rd Floor Boston, MA 02215. USA Tel : +1 (617) 566 - 9300 Fax: +1 (617) 249 - 1987

www.grandstream.com

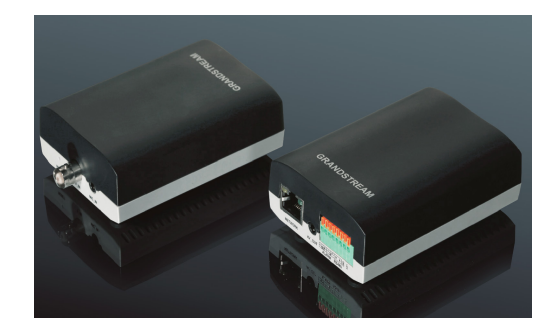

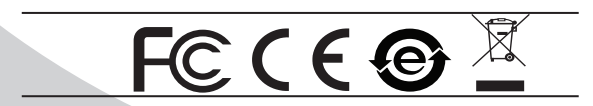

Quick Installation Guide

For Warranty and RMA information, please visit www.grandstream.com

# МЕРЫ ПРЕДОСТОРОЖНОСТИ

- Не пытайтесь открывать, разбирать или изменять устройство
- Не используйте адаптер питания другого производителя
- Не допускается использование устройства при температурах вне диапазона от 0 °С до 45 °С при эксплуатации и от -20 °С до 60 °С при хранении
- Не допускается исспользовать устройство при относительной влажности вне диапазона 10-90 (без конденсата)
- Нормальная работа камеры возможна только при правильной установке

# КОМПЛЕКТ ПОСТАВКИ

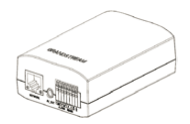

1 x GXV3500

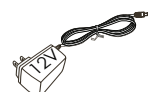

1х Блок питания 12 V

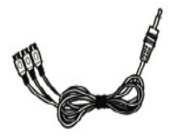

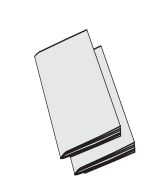

1 х RCA кабель для выхода на TV DISPLAY

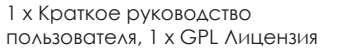

# ПОДКЛЮЧЕНИЕ GXV3500

При выполнении инструкций смотрите на приведенный рисунок на следующей странице.

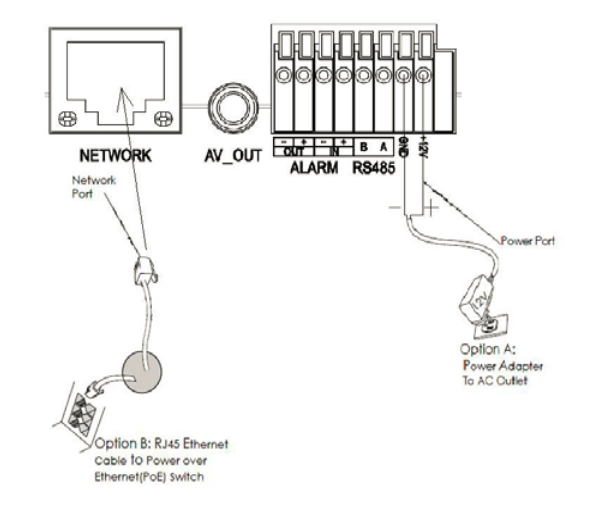

#### ПРИМЕЧАНИЕ:

При питании от сети применяется вариант А; при питании через Ethernet (PoE) коммутатор применяется вариант В.

#### Вариант А

- Шаг 1: Вставьте адаптер питания в гнездо 12В DC в кабеле в GXV3500. Вставьте другой конец адаптера в розетку питания переменного тока.
- Шаг 2: Вставьте кабель Ethernet RJ45 в сетевое гнездо в кабеле GXV3500. Вставьте другой конец в коммутатор или маршрутизатор.

#### Вариант В

Шаг 1: Вставьте кабель Ethernet RJ45 в сетевое гнездо в кабеле в GXV3500. Вставьте другой конец в коммутатор с питанием через Ethernet (POE).

## КОНФИГУРАЦИЯ GXV3500

Настройте GXV3500 помощью Firefox, Chrome или Microsoft Internet Explorer (с установленным соответствующим плагином или Active-X)

Подключите GXV3500 к включенной сети сервера DHCP

Шаг 1: Загрузите и установите утилиту GS\_Search.

http://www.grandstream.com/products/tools/ surveillance/GS\_Search.zip

Шаг 2: Запустите утилиту Grandstream GS\_Search..

- Шаг 3: Для запуска поиска устройств щелкните кнопку "Search". Search
- Шаг 4: Обнаруженные устройства появятся в окне вывода, как показано ниже.

| Part of the last | Model                   | Version                   | Device N v  | IP                 | HTTP Port | RTSP Port | MAC               |
|------------------|-------------------------|---------------------------|-------------|--------------------|-----------|-----------|-------------------|
|                  | IPCAMERA GXV3672_FHD_36 | 1.0.3.6                   | GXV3672_FHD | 192.168.11.70      | 8040      | 10040     | 00:0B:82:57:93:58 |
|                  | IPCAMERA GXV3610_FHD    | 1.0.3.6                   | GXV3610_FHD | 192.168.11.71      | 8060      | 10060     | 00:0B:82:60:BD:3C |
|                  | IPCAMERA GXV3610_FHD    | 1.0.3.6                   | GXV3610_FHD | 192.168.11.153     | 80        | 554       | 00:0B:82:60:BD:38 |
|                  | IPCAMERA GXV3500        | 1.0.1.91                  | GXV3500     | 192.168.11.178     | 80        | 554       | 00:0B:82:37:25:67 |
|                  | NVR GVR3550EP2          | 1.0.1.15                  | GVR         | 192.168.11.151     | 80        | 554       | 00:0B:82:62:3E:F1 |
|                  |                         |                           |             |                    |           |           |                   |
| [                |                         | s                         | earch       | Add                |           |           |                   |
| IP Ad            | dress Configuration     | Old IP                    | 192 - 16    | Wili Conliguration |           |           |                   |
|                  | 1                       | Use DHCP                  |             |                    |           |           |                   |
|                  | ,                       | New IP 0 . 0 . 0 . 0 Ping |             |                    |           |           |                   |
|                  |                         | Sub net mask              | 255 . 2     | 55 . 255 . 0       |           |           |                   |
|                  |                         | Sate way                  | 0.0.0       |                    |           |           |                   |

- Шат 5: Щелкните два раза по обнаруженному устройству. Браузер выставленный по умолчанию (Firefox в этом примере) откроет web-интерфейс камеры.
- Шат 6: Всплывающее окно запросит имя пользователя и пароль. Значение имени пользователя и пароля администратора по умолчанию имеет значение "admin"
- Шат 7: После логина в web-интерфейс, браузер покажет, что требуется установка Active-X или Видео плагина. Выполните отображаемые инструкции, чтобы загрузить и установить его.
- Шат 8: Если загрузка или установка не удалась из-за параметров безопасности браузера или медленного подключения к интернету, пожалуйста, загрузите файлы по ссылке ниже. Сохраните и установите программу, а потом перезапустите браузер. Видео с камеры будет отображено внутри web-интерфейса браузера.

#### • Вставной

http://www.grandstream.com/products/tools/ surveillance/webcontrl\_plugin.zip Шаг 9: Вот пример скриншота с успешной установкой Active-X или Видео плагина. Нажмите кнопку "Play", чтобы просмотреть видео-поток.

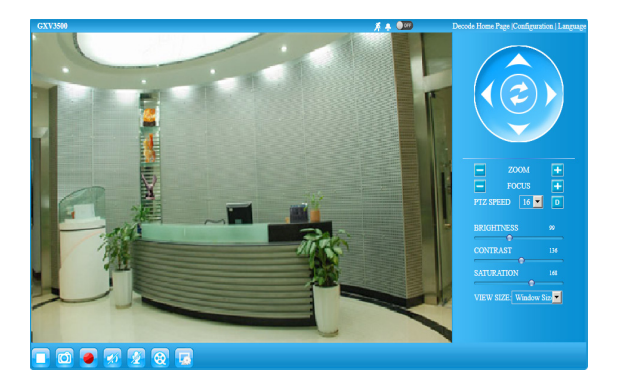

Шаг 10: Нажмите иконки и меню на левой стороне web-интерфейса для более детальной и расширенной конфигурации.

# Подключение GXV3500 используя статический IP

Если камера не получает ответ от DHCP сервера, или сеть без DHCP сервера, в течении 3 минут, то камера будет доступна по IP-адресу по умолчанию 192.168.1.168.

- Шаг 1: С помощью Ethernet-кабеля RJ45 подключите сетевой порт компьютера непосредственно к гнезду Ethernet GXV3500.
- Шаг 2: Запустите утилиту GS\_Search. Утилита найдет IP-адрес GXV3500 (IP-адрес по умолчанию 192.168.1.168).
- Шаг 3: Введите НОВЫЙ IP-адрес, маску подсети и шлюз по умолчанию в соответствии с конфигурацией сети. Проверьте необходимую информацию у администратора локальной сети.
- Шаг 4: Щелкните "Modify IP". Требуемый IP-адрес будет прописан для GXV3500.

Более подробную информацию можно получить, загрузив Руководство пользователя и часто задаваемые вопросы.

- http://www.grandstream.com/index.php/products/ ip-video-surveillance/GXV3500
- http://www.grandstream.com/support
- http://www.grandstream.com/support/tools

### GXV3500 SAMPLE CXEMA

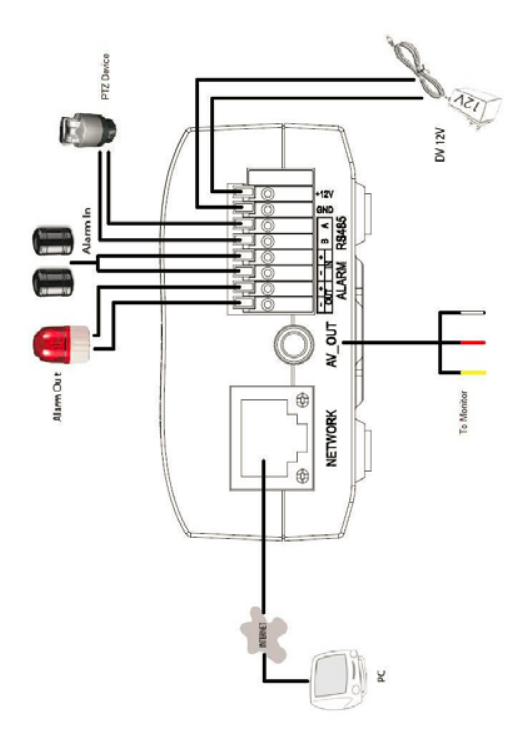

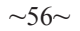